## **Freescale Semiconductor**

Document Number: USBTWRK24F120MUG Rev. 1.0, 08/2014

User's Guide

# Freescale MQX USB Stack for TWR-K24F120M GA User's Guide

## 1 Read Me First

This document describes how to compile the USB stack and examples, download a binary image, and run the examples. This document also provides the board-specific information related to TWR-K24F120M.

#### Contents

| 1 | Read Me First                                  | 1   |
|---|------------------------------------------------|-----|
| 2 | Requirements for Building USB Examples         | 2   |
| 3 | USB Code Structure                             | 4   |
| 4 | Compiling or Running the USB Stack and Example | s 5 |
| 5 | USB Stack Configuration                        | 19  |
|   |                                                |     |

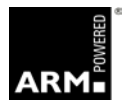

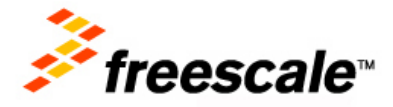

© Freescale Semiconductor, Inc., 2014. All rights reserved.

## 2 Requirements for Building USB Examples

#### 2.1 Hardware

- TWR-K24F120M board
- J-Link debugger
- USB cables

#### 2.2 Software

- Freescale MQX<sup>TM</sup> RTOS for the TWR-K24F120M release package
- IAR Embedded Workbench for ARM Version 6.70.1, available for Kinetis devices
- Keil μVision5 Integrated Development Environment Version 5.0.5.15, available for Kinetis ARM<sup>®</sup> CortexM4 devices
- Keil.Kinetis\_K20\_DFP.1.0.2.pack for TWR-K24F120M which is available in <install\_dir>/tools/keil\_extensions/uVision4 in this release package
- GNU Tools for ARM Embedded Processors 4.7 2013Q3
- MinGW v3.82.90 with mingw32-base and msys-base packages installed
- Segger J-Link driver V4.88 or later

### 2.3 Board jumper settings

This document focuses on the USB-related jumper settings on the board. For the other jumper settings, refer to the board-related user guide.

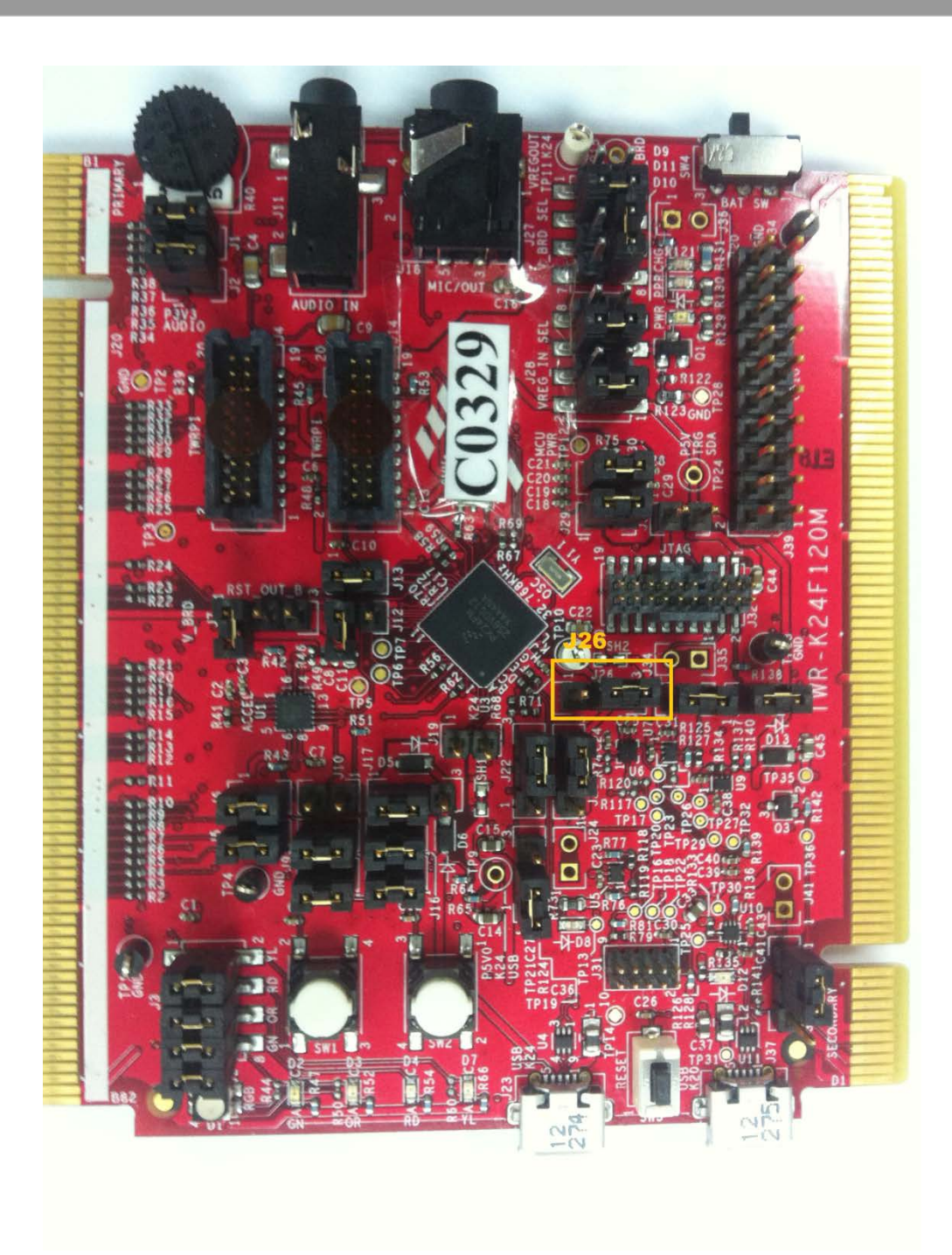

Figure-1 Board jumper settings

• J26 1-2: enables 5V VBUS

## 3 USB Code Structure

The USB stack is located in the usb\_v2 subfolder of the MQX RTOS root folder. There are five subfolders in it:

| 🚞 adapter  | File Folder | 3/27/2014 1:33 PM |
|------------|-------------|-------------------|
| 🚞 build    | File Folder | 3/27/2014 1:33 PM |
| 🚞 example  | File Folder | 3/27/2014 1:33 PM |
| 🚞 output   | File Folder | 3/27/2014 1:33 PM |
| 🚞 usb_core | File Folder | 3/27/2014 1:32 PM |

#### Figure-2 usb\_v2 folder structure

• adapter

Includes the adapter files that allow the USB stack to run on different RTOSs with the same USB core code.

• build

Includes the GCC make files.

• example

Includes all the source code and project files of the USB examples.

• output

The USB library binary file is generated into this folder and all the USB-related public header files are copied to this folder. The examples need to include one folder as the including path in the example project settings.

• usb\_core

Includes the USB source files, such as HAL, controller driver, and class drivers. It also includes the USB library projects.

# 4 Compiling or Running the USB Stack and Examples

## 4.1 Step by step guide for IAR

This section takes IAR as an example to show how to build examples. The other tool chains have similar steps.

1. Open IAR as follows.

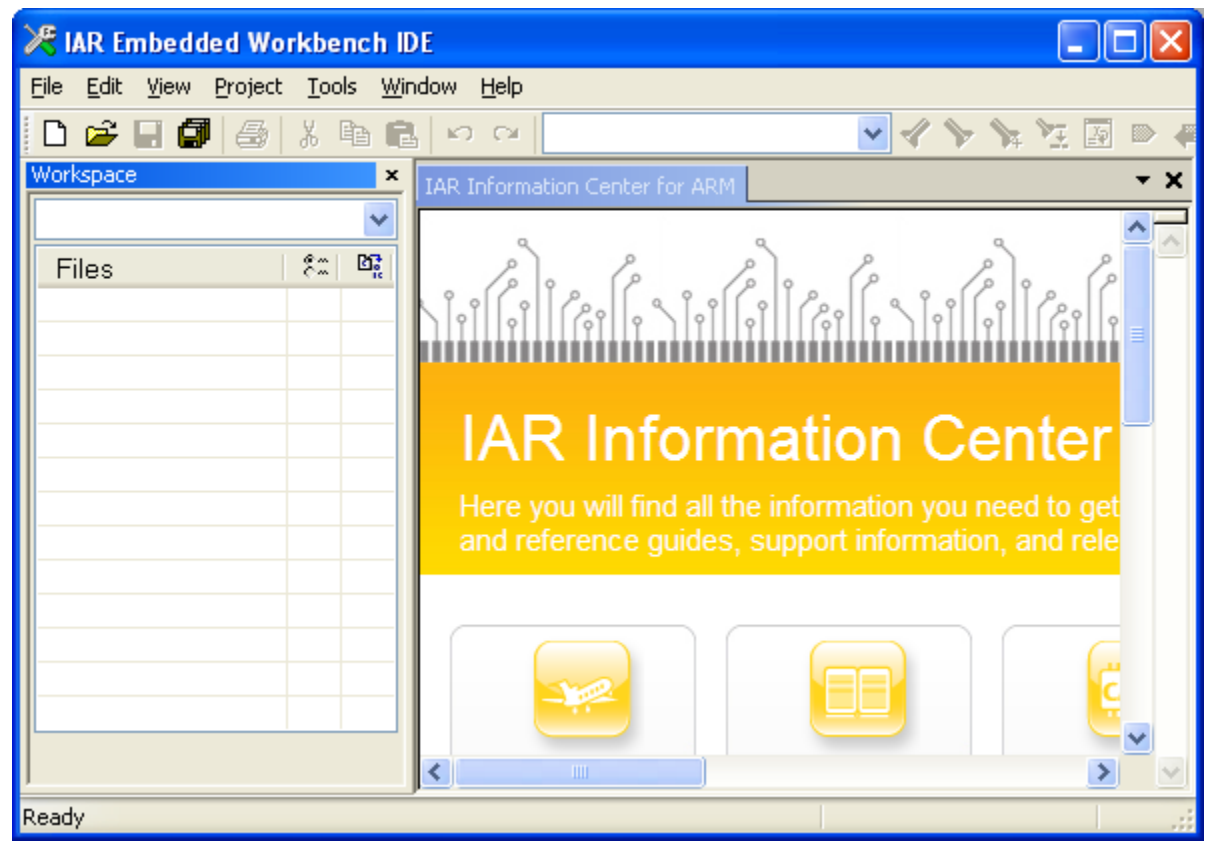

Figure-3 IAR

- 2. Add MQX RTOS bsp and psp projects by clicking **Project** → **Add Existing Project**. You can find the corresponding IAR project files in the following paths:
  - bsp <install\_dir>/mqx/build/iar/bsp\_twrk24f120m
  - o psp
    <install\_dir>/mqx/build/iar/psp\_twrk24f120m

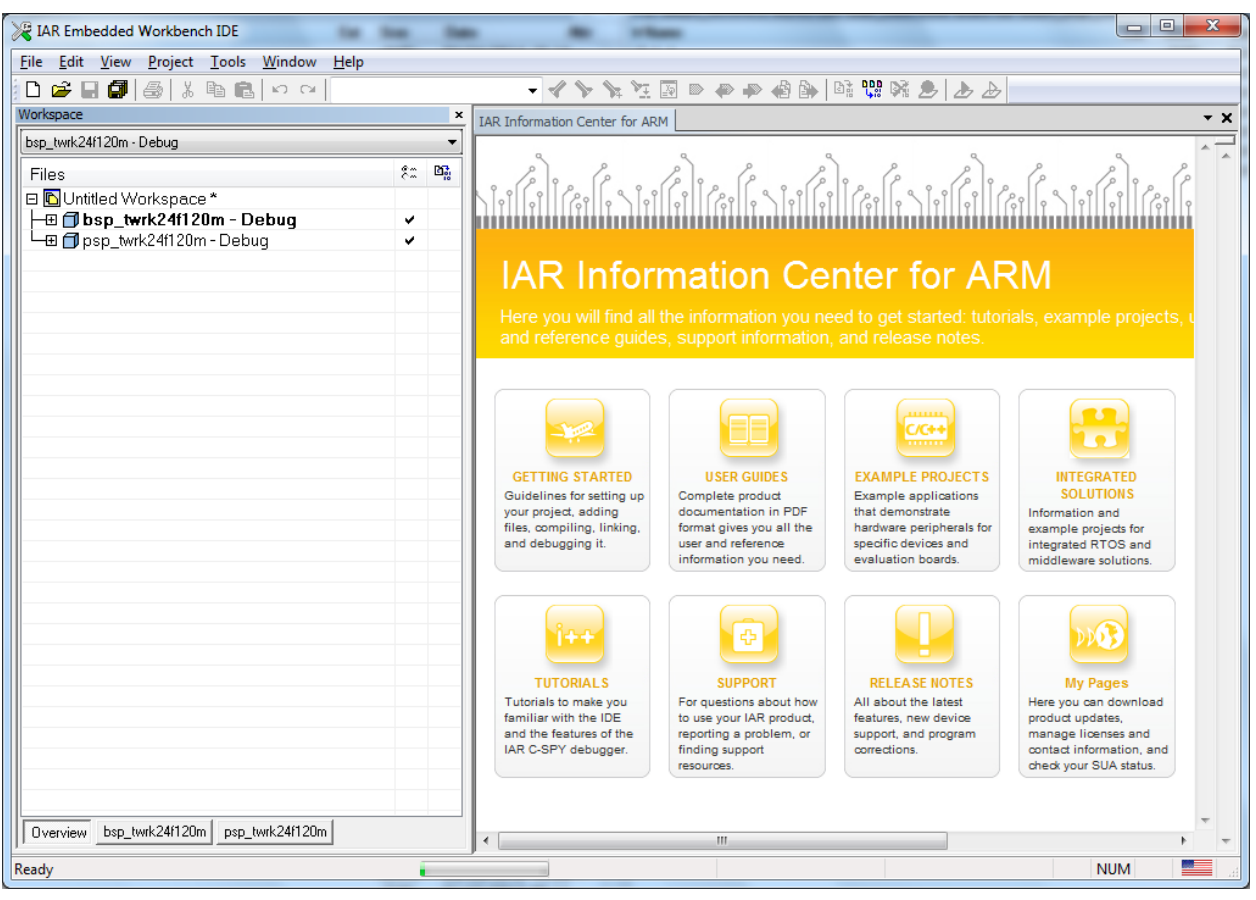

Figure-4 bsp and psp projects

- 3. Add a USB stack library project in the following paths:
  - USB Device Stack

<install\_dir>/usb\_v2/usb\_core/device/build/iar/usbd\_mqx\_twrk24f120m

• USB Host Stack

 $<\!\!install\_dir\!>\!\!/usb\_v2/usb\_core/host/build/iar/usbh\_mqx\_twrk24f120m$ 

• USB OTG Stack

<install\_dir>/usb\_v2/usb\_core/otg/build/iar/usbotg\_mqx\_twrk24f120m

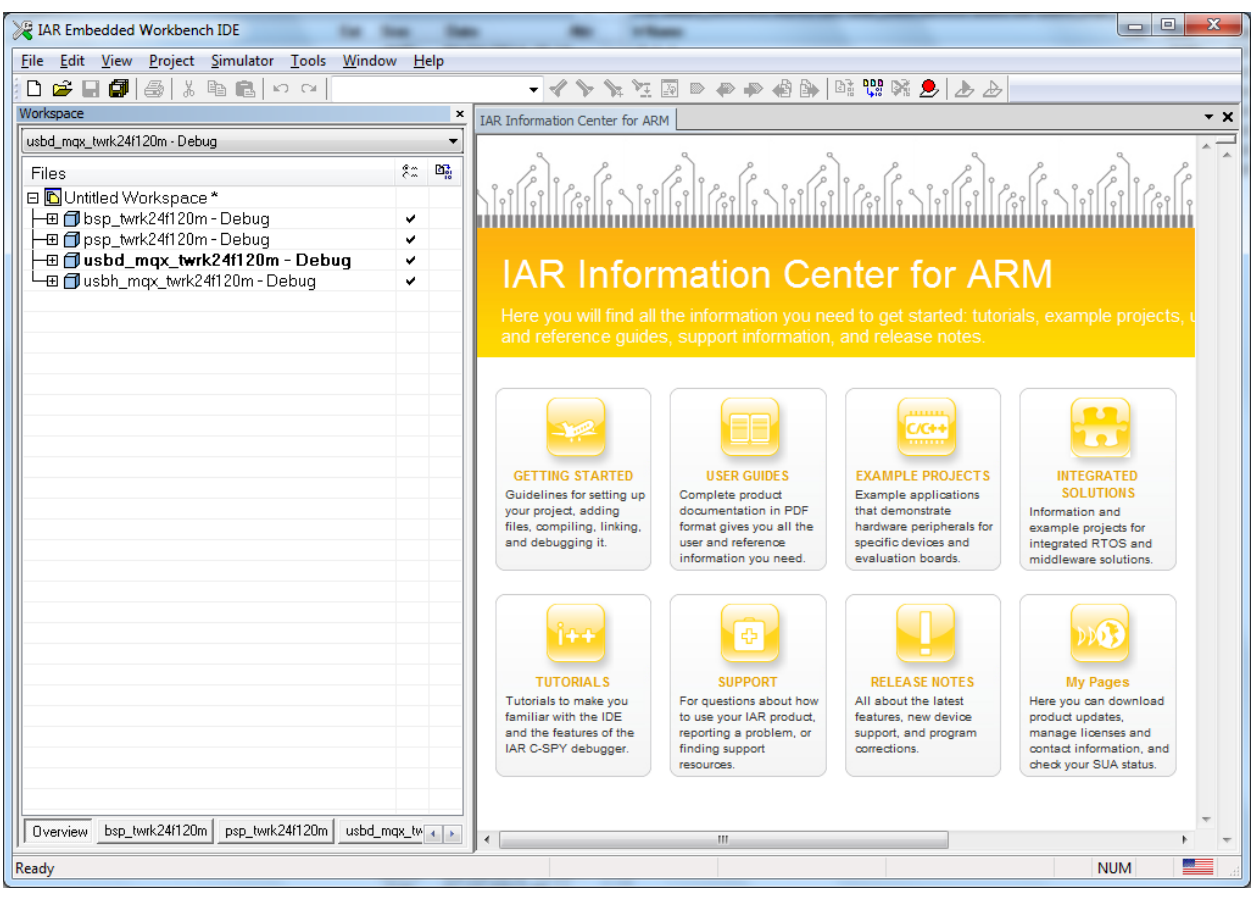

Figure-5 Folder name of USB device stack

4. Add a USB example project.

All the USB examples are located in the example folder. The folder structure is as follows.

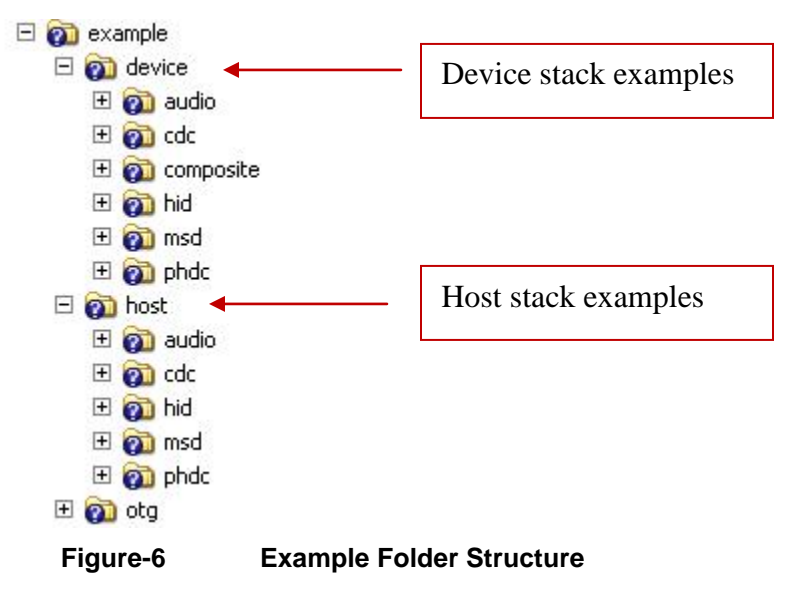

This guide adds the USB HID mouse device example.

Freescale MQX USB Stack for TWR-K24F120M GA User's Guide, Rev. 1.0, 08/2014

| 💥 IAR Embedded Workbench IDE                                       |                                                                                                    |
|--------------------------------------------------------------------|----------------------------------------------------------------------------------------------------|
| <u>File Edit View Project CMSIS-DAP Tools Window Help</u>          |                                                                                                    |
|                                                                    | * * 注 図 ● ● ● 個 時 時 時 8 2 上 上                                                                                                    |
| Workspace                                                          | TAR Information Center for ARM                                                                                                    |
| dev_hid_mouse_twrk24f120m - Int Flash Debug                        |                                                                                                    |
| Files & Bi                                                         |                                                                                                    |
| E Nutitled Workspace *                                             | المارين في المحافظ المحافظ ا |
| Heref 1 bsp twrk24f120m - Debug ✓                                  |                                                                                                    |
| 📕 🕂 🗇 dev_hid_mouse_twrk24f120m - Int Flash Debug 🗸 🗸              |                                                                                                    |
| P → P psp_twrk24f120m - Debug                                      | IAP Information Contor for APM                                                                                                    |
| I I I usbd_mqx_twrk24f120m - Debug ✓                               |                                                                                                    |
|                                                                    | Here you will find all the information you need to get started: tutorials, examp                                                                                                    |
|                                                                    | and reference guides, support information, and release notes.                                                                                                    |
|                                                                    |                                                                                                    |
|                                                                    |                                                                                                    |
|                                                                    |                                                                                                    |
|                                                                    |                                                                                                    |
|                                                                    |                                                                                                    |
|                                                                    |                                                                                                    |
|                                                                    |                                                                                                    |
|                                                                    |                                                                                                    |
|                                                                    |                                                                                                    |
| Overview bsp_twrk24f120m dev_hid_mouse_twrk24f120m psp_twrk24f120m | GETTING STARTED USER GUIDES EXAMPLE PROJECTS INTEGRA                                                                                                    |
|                                                                    |                                                                                                    |
| Log                                                                |                                                                                                    |
| Thu Jul 10, 2014 17:53:11: Loading the I-jet/JTAGjet driver        |                                                                                                    |
|                                                                    |                                                                                                    |
|                                                                    |                                                                                                    |
|                                                                    |                                                                                                    |
|                                                                    |                                                                                                    |
| 8                                                                  |                                                                                                    |
| 1 Brie                                                             |                                                                                                    |
| Det                                                                |                                                                                                    |
| Ready                                                              | NUM 🔜 🔬                                                                                                    |

Figure-7 Adding a USB example project

5. Build the bsp and psp libraries.

Save the workspace in the resulting dialog box and proceed with the builds.

| Save Workspace As                                                                                              |                                         | Sec.                                  | ×                          |
|----------------------------------------------------------------------------------------------------|-----------------------------------------|---------------------------------------|----------------------------|
| 🕒 🖉 🖉 🖉 🖉                                                                                                    | d ▶ iar ▶ bsp_twrk24f120m ▶             | arch bsp_twrk24f120m                  | Q                          |
| Organize 🔻 New                                                                                                 | folder                                  |                                       | (?)                        |
| Downloads                                                                                                    | <ul> <li>Name</li> <li>Debug</li> </ul> | Date modified<br>7/9/2014 10:42 AM    | Type<br>File folder        |
| <ul> <li>Libraries</li> <li>Documents</li> <li>Git</li> <li>Music</li> <li>Pictures</li> <li>Videos</li> </ul> | Belease Bettings ■                      | 7/9/2014 2:45 PM<br>7/9/2014 10:43 AM | File folder<br>File folder |
| Computer                                                                                                    | <ul> <li>✓</li> </ul>                   |                                       | 4                          |
| File <u>n</u> ame:<br>Save as <u>t</u> ype: V                                                                  | Vorkspace Files (*.eww)                 |                                       | •                          |
| Hide Folders                                                                                                   |                                         | <u>S</u> ave Can                      | <b>cel</b>                 |

| Figure-8 | Save | Workspace | As | dialog | box |
|----------|------|-----------|----|--------|-----|
|          |      | pass      |    | ananeg | ~~~ |

6. Build a USB stack library.

| IAR Embedded Workbench IDE              | IS-DAP Tools Window Help           | nati Wa  |                                                                                  |
|-----------------------------------------|------------------------------------|----------|----------------------------------------------------------------------------------|
| D 🚅 🛛 🗗 😹 🖻 🕯                           |                                    |          | ' '> 'x 'X 🔄 > # # # @  = @ 😲 % 🕭 🕭 🕭                                            |
| Workspace                               |                                    | ,        | IAR Information Center for ARM                                                   |
| dev_hid_mouse_twrk24f120m · Int Fla     | ash Debug                          | •        |                                                                                  |
| Files                                   |                                    | 8:: 📭    | le le le le le le le le le le le le le l                                         |
| 🛛 🖻 Untitled Workspace *                |                                    |          |                                                                                  |
| H⊞ foll bsp_twrk24f120m - Del           | bug<br>rk24f120m - Int Flach Debug | ž        |                                                                                  |
| B B B B B B B B B B B B B B B B B B B   | bug                                | 2        |                                                                                  |
| usbd_mqx_twrk24f120                     | m - Debua                          | ~        | TAR Information Center for ARIVI                                                 |
| L L I L I L I L I L I L I L I L I L I L | Options                            | ·        | Here you will find all the information you need to get started: tutorials, examp |
|                                         | Make                               |          | and reference guides, support information, and release notes.                    |
|                                         | Compile                            |          |                                                                                  |
|                                         | Rebuild All                        |          |                                                                                  |
|                                         | Clean                              |          |                                                                                  |
|                                         | Stop Build                         |          |                                                                                  |
|                                         | Add +                              | <u> </u> |                                                                                  |
|                                         | Remove                             |          |                                                                                  |
|                                         | Rename                             |          |                                                                                  |
| Overview bsp_twrk24f120m                | Version Control System             | 20m 🕢 🔸  | CETTING STARTED USER GUIDES EXAMPLE PROJECTS INTEGRA V                           |
| * Log                                   | Open Containing Folder             |          |                                                                                  |
| Thu Jul 10, 2014 17:53                  | File Properties                    |          |                                                                                  |
|                                         | Set as Active                      |          |                                                                                  |
|                                         |                                    |          |                                                                                  |
|                                         |                                    |          |                                                                                  |
| Log                                     |                                    |          |                                                                                  |
| spug                                    |                                    |          |                                                                                  |
| Clean and make the selected project     | t                                  |          | NHM                                                                              |

- 7. Check the USB library build result.
  - After the USB library is built, you can find the generated library binary file (usbd.a) under <install\_dir>/usb\_v2/output/twrk24f120m.iar/debug/usbd/mqx/
  - In addition, all the USB-related public header files are copied to this folder.

8. Build the USB device HID mouse example. The USB library must compile successfully. Otherwise, the build for the example project may fail.

| V IAR Embedded Workbench IDE                | the last of            |                                                          |
|---------------------------------------------|------------------------|----------------------------------------------------------|
| File Edit View Project CMSIS-DAP Tools      | Window Help            |                                                          |
|                                             | - 4                    | > > > > = = = = # # # = # = = = = = = =                  |
| Workspace                                   | ×                      | TAR Information Center for ARM                           |
| dev_hid_mouse_twrk24f120m - Int Flash Debug | • ·                    |                                                          |
| Files                                       | 8:: <b>B</b>           |                                                          |
| 🗉 🖻 Untitled Workspace *                    |                        |                                                          |
| —⊕ 🗇 bsp_twrk24f120m - Debug                | ~                      |                                                          |
|                                             | Ontions                | E                                                        |
|                                             | Options                | AR Information Center                                    |
| 📙 🖵 🗇 usbh_mqx_twrk24f120m - Debug          | Make                   | lore you will find all the information you need to get a |
|                                             | Compile                | and reference guides, support information, and relea     |
|                                             | Rebuild All            |                                                          |
|                                             | Clean                  |                                                          |
|                                             | Stop Build             |                                                          |
|                                             | Add                    | • 🐸 🖳 🗒                                                  |
|                                             | Remove                 |                                                          |
|                                             | Rename                 |                                                          |
| Overview bsp_twrk24f120m dev_hid_mouse_tv   | Version Control System |                                                          |
| ×                                           | Open Containing Folder |                                                          |
| Thu Jul 10, 2014 17:53:11: Loading the      | File Properties        |                                                          |
|                                             | Set as Active          |                                                          |
|                                             |                        |                                                          |
|                                             |                        |                                                          |
|                                             |                        |                                                          |
| Log                                         |                        |                                                          |
| puda -                                      |                        |                                                          |
|                                             |                        | F                                                        |
| Clean and make the selected project         |                        | 4                                                        |

Figure-9 Building the USB device HID mouse example

- 9. Connect the J-Link to the JTAG port (J32) on TWR-K24F120M.
- 10. Connect the micro USB cable from a computer to J37 of TWR-K24F120M to power on the board.
- 11. Click **Download and Debug**. Wait for the downloading to finish.
- 12. Click **Go** to run the example.
- 13. Connect the micro USB cable from a computer to the J23 port of TRW-K24F120M to enable the USB mouse device to work on the computer.

After the mouse device is enumerated by the computer, the mouse will be active, and the mouse pointer draws a rectangle on the computer.

#### 4.2 Additional actions for Keil

The compilation process for Keil is similar to that for IAR. This section focuses on the parts of the Keil downloading process that are different from IAR.

Before we can download the binary to the target board with Keil, we need to set a programming algorithm as follows.

1. Access the options for the target project by right-clicking the target project.

| Options for Target 'hwtimer_twrk24f120m Int Flash Rel | ease'                            |
|-------------------------------------------------------|----------------------------------|
| Device Target Output Listing User C/C++ Asm           | Linker Debug Utilities           |
| Freescale MK24FN256xx12                               |                                  |
| Xtal (MHz): 120.0                                     | Code Generation                  |
| Operating system: None                                | Use Cross-Module Optimization    |
| System-Viewer File ( Sfr)                             | Use MicroLIB Big Endian          |
| MK24F25612 svd                                        | Floating Point Hardware: Use FPU |
| Use Custom SVD File                                   | ,                                |
| Pand /Only Marries Arres                              | Deed With Marray Area            |
| Read/Only Memory Areas                                | Read/write Memory Areas          |
|                                                       |                                  |
|                                                       | I RAM1:                          |
| □ ROM2: O                                             | □ RAM2:   □                      |
| □ ROM3: ○                                             | RAM3:                            |
| on-chip                                               | on-chip                          |
| IROM1: 0x0 0x40000 (€                                 | IRAM1: 0x20000000 0x30000 □      |
| IROM2:                                                | □ IRAM2: 0x1FFF0000 0x10000 □    |
|                                                       |                                  |
|                                                       |                                  |
|                                                       | Incel Defaults Help              |

Figure-10 Options for the target project

2. Click the **Debug** tab.

| Options for Target 'hwtimer_twrk24f120m Int Flash Rel               | lease'                                                                                                    |
|---------------------------------------------------------------------|----------------------------------------------------------------------------------------------------|
| Device Target Output Listing User C/C++ Asm                         | Linker Debug Utilities                                                                                                    |
| ○ Use Simulator     Settings       □ Limit Speed to Real-Time       | ⊡se: I-LINK / J-TRACE Cortex      Settings     Settings     S |
| Load Application at Startup Run to main() Initialization File: Edit | Load Application at Startup Run to main() Initialization File:                                                                                                    |
| Restore Debug Session Settings                                      | Restore Debug Session Settings                                                                                                    |
| CPU DLL: Parameter:<br>SARMCM3.DLL -REMAP                           | Driver DLL: Parameter:<br>SARMCM3.DLL -REMAP                                                                                                    |
| Dialog DLL: Parameter:<br>DCM.DLL -pCM4                             | Dialog DLL: Parameter:<br>TCM.DLL -pCM4                                                                                                    |
| ОК Саг                                                              | ncel Defaults Help                                                                                                    |

Figure-11 Debug tab

3. Click Setting next to the Use: J-Link/J-Trace Cortex option. The Cortex JLink/JTrace Target Driver Setup dialog box appears.

| Cortex JLink/JTrace Target Driver Setup                                           |                                                                                                    |
|-----------------------------------------------------------------------------------|----------------------------------------------------------------------------------------------------|
| Debug Trace Flash Download                                                        |                                                                                                    |
| J-Link / J-Trace Adapter                                                          | SW Device                                                                                                    |
| SN: 1651344405                                                                    | IDCODE Device Name Move                                                                                                    |
| Device: J-Link Lite-FSL                                                           | SWD                                                                                                    |
| HW : V1.00 dll : V4.84c                                                           | Down                                                                                                    |
| PW: J-Link Lite-FSL VI compiled Ji<br>Port: Max Clock:<br>SW V 2MHz V<br>Auto Clk | Automatic Detection ID CODE:     Manual Configuration Device Name:     Add Delete Update IR Ien:     Cache Options Download Options |
| Connect: Normal  Reset: Nor                                                       | mal                                                                                                    |
| Interface TCP/IP<br>USB © TCP/IP<br>Scan<br>State: ready                          | Port (Auto: 0)     Autodetect     JLink Info       0     0     1     ?                                                              |
|                                                                                   | OK Cancel Apply                                                                                                    |

Figure-12 Cortex JLink/JTrace Target Driver Setup dialog box

4. Click the **Flash Download** tab.

| Cortex JLink/JTrace Target Driver S                                         | etup                                                       |                  | X                   |
|-----------------------------------------------------------------------------|------------------------------------------------------------|------------------|---------------------|
| Debug Trace Flash Download                                                  |                                                            |                  |                     |
| Download Function<br>C Erase Full Chip<br>C Erase Sectors<br>C Do not Erase | ✓     Program       ✓     Verify       ✓     Reset and Run | AM for Algorithm | Size: 0x1000        |
| Programming Algorithm                                                       |                                                            |                  |                     |
| Description                                                                 | Device Size Device 1                                       | Type Addres      | ss Range            |
|                                                                             |                                                            |                  |                     |
|                                                                             |                                                            |                  |                     |
|                                                                             |                                                            |                  |                     |
|                                                                             |                                                            | Start:           | Size:               |
|                                                                             | Add                                                        | emove            |                     |
|                                                                             |                                                            |                  |                     |
|                                                                             |                                                            |                  |                     |
|                                                                             |                                                            |                  |                     |
|                                                                             |                                                            |                  |                     |
|                                                                             |                                                            |                  |                     |
|                                                                             |                                                            | ОК               | Cancel <u>Apply</u> |

Figure-13 Cortex JLink/JTrace Target Driver Setup dialog box - Flash Download tab

| Description                  | Flash Size  | Device Type       | Origin                |  |
|------------------------------|-------------|-------------------|-----------------------|--|
| IKXX 256kB PFlash SEC(4      | 256k        | On-chip Flash     | Device Family Package |  |
| DuCM360 128kB Flash          | 128k        | On-chip Flash     | MDK Core              |  |
| PC18xx/43xx S25FL032 SP      | 4M          | Ext. Flash SPI    | MDK Core              |  |
| C28F640J3x Dual Flash        | 16M         | Ext. Flash 32-bit | MDK Core              |  |
| 29GL064N Dual Flash          | 16M         | Ext. Flash 32-bit | MDK Core              |  |
|                              |             |                   |                       |  |
| \Keil\ARM\PACK\Keil\Kinetis_ | K20_DFP\1.0 | .3\Flash\MKP256_4 | KB_SECTOR.FLM         |  |

5. Click Add and select MKXX 256kB PFlash SEC(4KB).

Figure-14 Selecting MKxxN 256kB programming flash

### 4.3 Downloading GNU tools ARM embedded 4.7

The compilation process of GNU Tools ARM Embedded is similar to that of IAR and Keil. You need to access the corresponding folder and run mingw32-make to compile the project from the command line or just run the corresponding batch file build\_gcc\_arm.bat for each example.

**Note:** The makefile provided by the USB stack supposes that the GCC tool chain is installed in C:/PROGRA~1/GNUTOO~1/43F2B~1.720 (the default installation path). If the GCC tool chain is installed in another folder in your system, you need to change GCC\_TOOLCHAIN\_DIR in build\common\make\global.mak to the correct path manually. Otherwise, the compilation process will fail. In addition, the path should be in the short file name format. You can get the short file name by using the following command:

```
for %A in ("C:\Program Files\GNU Tools ARM Embedded\4.7 2013q3") do @echo %~sA
```

The string C:\Program Files\GNU Tools ARM Embedded\4.7 2013q3 in the command above should be replaced by the correct target long file name.

Some strange issues may occur when the default installation path of the GCC Tool Chain is changed, hence it is recommended not to change it. In addition, make sure that the **mingw32-base** and **msys-base** packages are installed in your system and the corresponding path has been added into the system path (MINGW\bin), and MINGW\msys\1.0\bin is not added to the system path.

The downloading steps are as follows:

#### 1. Run J-Link GDB Server.

This application is installed along with the J-Link. Select MK24FN256xxx12 as the target device and click **OK**.

| SEGGER J-Link GDB Server ¥4.88 - Config                |  |  |
|--------------------------------------------------------|--|--|
| Connection to J-Link                                   |  |  |
|                                                        |  |  |
|                                                        |  |  |
| Target device                                          |  |  |
| MK24FN256xxx12                                         |  |  |
| Little endian                                          |  |  |
| Target interface                                       |  |  |
| SWD                                                    |  |  |
| Speed                                                  |  |  |
| C Auto selection                                       |  |  |
| C Adaptive glocking                                    |  |  |
|                                                        |  |  |
| Command line option                                    |  |  |
| -select USB -device MK24FN256xxx12 -if SWD -speed 1000 |  |  |
| Cancel                                                 |  |  |

Figure-15 J-Link GDB Server Configuration dialog box

| SEGGER J-Link GDB Server ¥4.88                                                                                                    |                                                                    | _ <b>_</b> ×                                                                                                    |  |
|----------------------------------------------------------------------------------------------------|--------------------------------------------------------------------|----------------------------------------------------------------------------------------------------|--|
| <u>File</u> <u>H</u> elp                                                                                                    |                                                                    |                                                                                                    |  |
| GDB Waiting for connection<br>J-Link Connected<br>CPU MK24FN256xxx12                                                                                                    | Initial SWD speed 1000 kHz<br>Current SWD speed 1000 kHz<br>3.30 V | Localhost only     Stay on top     Show log window     Generate logfile     Verify download     Init regs on start |  |
| Log output: <u>C</u> lear log                                                                                                    |                                                                    |                                                                                                    |  |
| Target interface speed: 1000kHz<br>Target endian: little<br>Connecting to J-Link<br>J-Link is connected.<br>Firmware: J-Link OpenSDA compiled Apr 24 2014 14:43:37<br>Hardware: V1.00<br>S/N: 621000000<br>Checking target voltage<br>Target voltage: 3.30 V<br>Listening on TCP/IP port 2331<br>Connecting to targetConnected to target<br>Waiting for GDB connection |                                                                    |                                                                                                    |  |
| 0 Bytes downloaded                                                                                                    | L JTAG device                                                      |                                                                                                    |  |

#### Figure-16 J-Link GDB server configuration result

2. Run **arm-none-eabi-gdb** under the folder where the target binary is located.

In the example, this folder is under the following path:

<install\_dir>/usb\_v2/example/device/hid/hid\_mouse/mqx/make/dev\_hid\_mouse\_twrk24f120m/gcc\_arm/intflash\_release

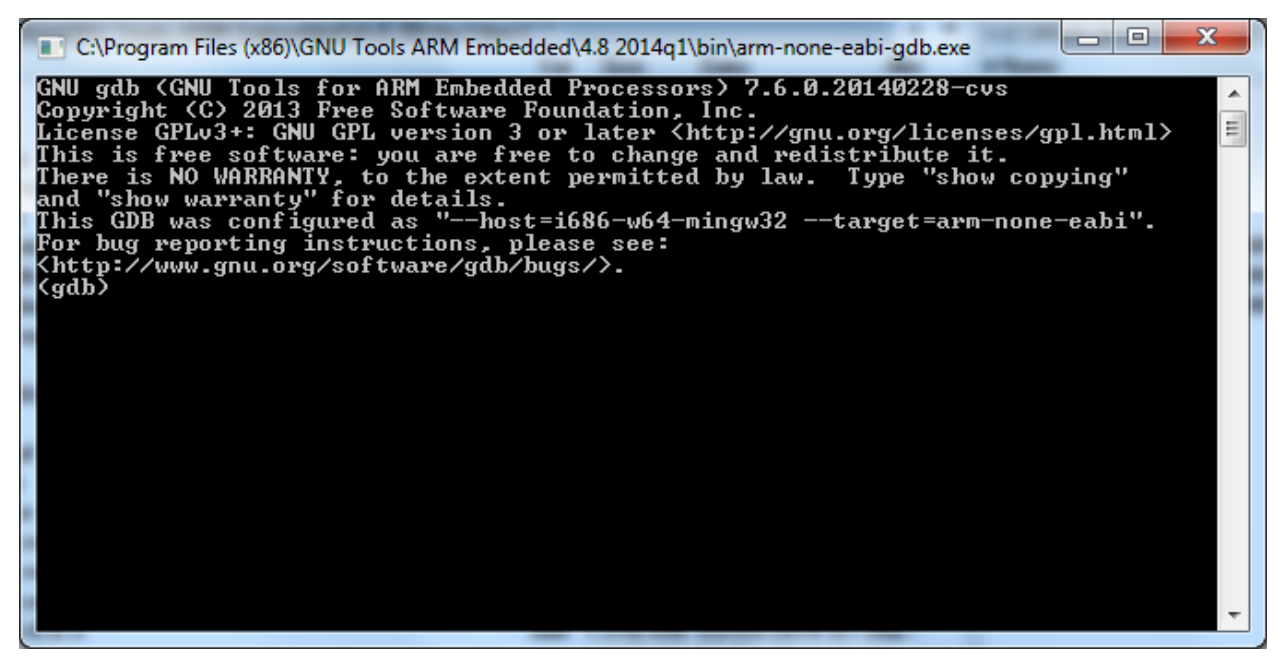

Figure-17 arm-none-eabi-gdb folder

3. On the gdb client, run the following commands:

```
target remote localhost:2331
monitor reset
monitor flash device = MK24FN256xxx12
load dev_hid_mouse_twrk24f120m.elf
monitor reg pc = (0x00000004)
monitor reg sp = (0x00000000)
monitor go
```

The mouse becomes active on the computer.

## 5 USB Stack Configuration

#### 5.1 Device configuration

All the device configurations are listed in the following file:

 $<\!\!install\_dir\!>\!\!/usb\_v2/usb\_core/device/include/twrk24f120m/usb\_device\_config.h$ 

We can enable or disable the USB class driver through this file, and we can configure the object number to decrease the memory usage or increase the object number to meet some specific requirements.

If you change the configuration of the device stack, both the USB library project and the example project need to be rebuilt.

#### Notes

1

The composite device examples can work only with:

USBCFG\_DEV\_COMPOSITE

All other non-composite device examples can work only with:

USBCFG\_DEV\_COMPOSITE 0

If incorrect settings are configured, a build error will occur and will need to be modified.

#### 5.2 Host configuration

All the host configurations are listed in the following file:

<install\_dir>/usb\_v2/usb\_core/host/include/twrk24f120m/usb\_host\_config.h

We can enable or disable the USB class driver through this file, and we can configure the object number to decrease the memory usage or increase the object number to meet some specific requirements.

If you change the configuration of the host stack, both the USB library project and the example project need to be rebuilt.

### 5.3 OTG configuration

All the OTG configurations are listed in the following files:

- <install\_dir>/usb\_v2/usb\_core/host/include/twrk24f120m/usb\_device\_config.h
- <install\_dir>/usb\_v2/usb\_core/host/include/twrk24f120m/usb\_host\_config.h

You can enable or disable the USB class driver through these files, and configure the object number to decrease the memory usage or increase the object number to meet specific requirements.

If you change the configuration of the OTG stack, both the USB library project and the example project need to be re-built.

#### NOTE

The OTG example requests to use the mini receptacle on the TWR-SER board. The jumper settings should be:

- J4 1 2
- J27 1 2
- For the jumper settings on the TWR-SER board, see the TWR-SER user's guide.

Additional configuration is needed for the host mode:

USBCFG\_HOST\_PORT\_NATIVE 0

Additional configuration is needed for the device mode:

USBCFG\_DEV\_COMPOSITE 0

#### How to Reach Us:

Home Page: www.freescale.com

Web Support: www.freescale.com/support Information in this document is provided solely to enable system and software implementers to use Freescale products. There are no express or implied copyright licenses granted hereunder to design or fabricate any integrated circuits based on the information in this document.

Freescale reserves the right to make changes without further notice to any products herein. Freescale makes no warranty, representation, or guarantee regarding the suitability of its products for any particular purpose, nor does Freescale assume any liability arising out of the application or use of any product or circuit, and specifically disclaims any and all liability, including without limitation consequential or incidental damages. "Typical" parameters that may be provided in Freescale data sheets and/or specifications can and do vary in different applications, and actual performance may vary over time. All operating parameters, including "typicals," must be validated for each customer application by customer's technical experts. Freescale does not convey any license under its patent rights nor the rights of others. Freescale solls products pursuant to standard terms and conditions of sale, which can be found at the following address: freescale.com/SalesTermsandConditions.

Freescale, Kinetis, and the Freescale logo are trademarks of Freescale Semiconductor, Inc., Reg. U.S. Pat. & Tm. Off. All other product or service names are the property of their respective owners. The ARM Powered Logo is a trademark of ARM Limited. ©2014 Freescale Semiconductor, Inc.

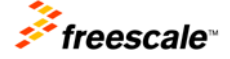

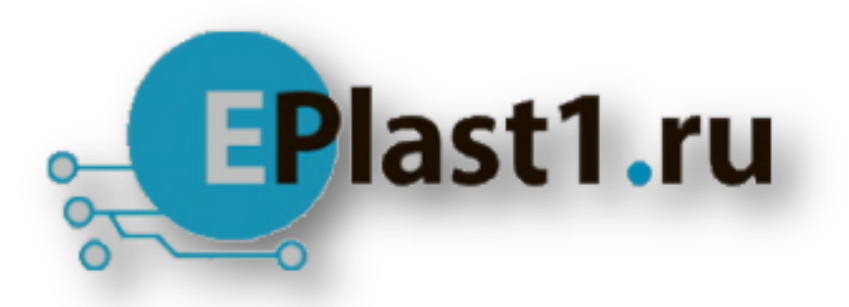

Компания «ЭлектроПласт» предлагает заключение долгосрочных отношений при поставках импортных электронных компонентов на взаимовыгодных условиях!

Наши преимущества:

- Оперативные поставки широкого спектра электронных компонентов отечественного и импортного производства напрямую от производителей и с крупнейших мировых складов;
- Поставка более 17-ти миллионов наименований электронных компонентов;
- Поставка сложных, дефицитных, либо снятых с производства позиций;
- Оперативные сроки поставки под заказ (от 5 рабочих дней);
- Экспресс доставка в любую точку России;
- Техническая поддержка проекта, помощь в подборе аналогов, поставка прототипов;
- Система менеджмента качества сертифицирована по Международному стандарту ISO 9001;
- Лицензия ФСБ на осуществление работ с использованием сведений, составляющих государственную тайну;
- Поставка специализированных компонентов (Xilinx, Altera, Analog Devices, Intersil, Interpoint, Microsemi, Aeroflex, Peregrine, Syfer, Eurofarad, Texas Instrument, Miteq, Cobham, E2V, MA-COM, Hittite, Mini-Circuits, General Dynamics и др.);

Помимо этого, одним из направлений компании «ЭлектроПласт» является направление «Источники питания». Мы предлагаем Вам помощь Конструкторского отдела:

- Подбор оптимального решения, техническое обоснование при выборе компонента;
- Подбор аналогов;
- Консультации по применению компонента;
- Поставка образцов и прототипов;
- Техническая поддержка проекта;
- Защита от снятия компонента с производства.

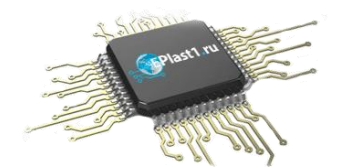

#### Как с нами связаться

**Телефон:** 8 (812) 309 58 32 (многоканальный) **Факс:** 8 (812) 320-02-42 **Электронная почта:** <u>org@eplast1.ru</u> **Адрес:** 198099, г. Санкт-Петербург, ул. Калинина, дом 2, корпус 4, литера А.